# Remonter un dossier comptable

A PARTIR D'ISACOMPTA 2017

# SOMMAIRE

| 1. | OBJECTIF                | 3 |
|----|-------------------------|---|
| 2. | CONDITIONS REQUISES     | 3 |
| 3. | FONCTIONNEMENT          | 3 |
| 4. | CREER LA BASE COMPTABLE | 3 |
| 5. | SAISIR LA LICENCE       | 3 |
| 6. | REMONTER LA SAUVEGARDE  | 4 |

#### 1. OBJECTIF

Le but est de connaître la manipulation pour remonter une sauvegarde Isacompta seule sur une application ISAFACT, ISAVIGNE ou ISAETA.

### 2. CONDITIONS REQUISES

✓ Avoir les licences en cohérences avec le nombre de dossier.

#### **3. FONCTIONNEMENT**

Je génère la base comptable Je remonte la sauvegarde Isacompta seule **Bxxxx.COW** 

# 4. CREER LA BASE COMPTABLE

Vous devez rentrer dans ISACOMPTA sur votre dossier lié à la gestion commerciale, puis allez dans le menu **Options/Remonter un dossier comptable** 

| Gestion Cl | lôture                                              | Résultats   | Paramètres                     | Options                                                 |
|------------|-----------------------------------------------------|-------------|--------------------------------|---------------------------------------------------------|
| 0          | a As                                                | ssistance à | distance                       | Remonter un dossier comptable                           |
| Assistance | Envoyer dossier par e-mai Mise à jour de la licence |             | ier par e-mail<br>e la licence | Remonter une sauvegarde d'un dossier nprin<br>comptable |
|            | Assistance                                          |             |                                | ice F                                                   |
|            |                                                     |             |                                |                                                         |

## 5. SAISIR LA LICENCE

|              | Liste des bases de données |                               |                                          |                   |  |  |
|--------------|----------------------------|-------------------------------|------------------------------------------|-------------------|--|--|
| Informations |                            |                               |                                          |                   |  |  |
|              |                            |                               |                                          |                   |  |  |
|              |                            | En savoir +                   |                                          |                   |  |  |
|              | Base d'origine             | Libellé de la base de données | Nom de domaine                           | Licence           |  |  |
|              | C1.COW                     | C: GC V13 isacofgc C1.COW     | Veuillez cliquer dans la colonne licence | Saisir la licence |  |  |

Vous devez cliquer sur "Saisir la licence" et renseignez le code licence.

| Saisie de la licence<br>Veuillez renseigner le code licence qui figure sur le bon de livraison ou sur le document intitulé "Vos codes d'activation".<br>Si vous n'avez pas ces documents, vous pouvez trouver votre code licence sur votre extranet client (rubrique "Mon assistance" |                    | Initialisation du domaine                                                                                    |
|----------------------------------------------------------------------------------------------------|--------------------|----------------------------------------------------------------------------------------------------|
| Veuillez renseigner le code licence qui figure sur le bon de livraison ou sur le document intitulé "Vos codes d'activation".<br>Si vous n'avez pas ces documents, vous pouvez trouver votre code licence sur votre extranet client (rubrique "Mon assistance"                         | Saisie de la licen | ce                                                                                                    |
| Veuillez renseigner le code licence qui figure sur le bon de livraison ou sur le document intitulé "Vos codes d'activation".<br>Si vous n'avez pas ces documents, vous pouvez trouver votre code licence sur votre extranet client (rubrique "Mon assistance"                         |                    |                                                                                                    |
| Si vous n'avez pas ces documents, vous pouvez trouver votre code licence sur votre extranet client (rubrique "Mon assistance"                                                                                                    | Veuillez renseigne | r le code licence qui figure sur le bon de livraison ou sur le document intitulé "Vos codes d'activation".   |
|                                                                                                    | Si vous n'avez pa  | s ces documents, vous pouvez trouver votre code licence sur votre extranet client (rubrique "Mon assistance" |
|                                                                                                    |                    | Code de licence:                                                                                             |

## 6. REMONTER LA SAUVEGARDE

|                             | Authentification                                                                                                    |                                     |
|-----------------------------|----------------------------------------------------------------------------------------------------|-------------------------------------|
| Domaine                     | OR PROPERTY AND                                                                                                    | ▼                                   |
| Base                        | Démo agriculteur individuel France local                                                                                         | state in contrast to the local line |
| Utilisateur<br>Mot de passe | Démo agriculteur individuel France local<br>Démo agriculteur individuel France local<br>Démo agriculteur individuel France local | ACCOUNT OF ADDRESS                  |
|                             | Démo agriculteur individuel France local                                                                                         | Base dossiers comptables            |
|                             | 🗸 ОК 🛛 🇙 Annul                                                                                                    | ler                                 |

Sélectionnez la base dossiers comptables, faîtes "OK", et attendez la fin des remontées.

|   |            |                |               | L                      | iste des entr | eprises  |   |
|---|------------|----------------|---------------|------------------------|---------------|----------|---|
| 0 | Rechercher |                |               |                        |               |          |   |
|   | Code       | Identification | СР            | Ville                  | Cat Rev       | Reg Fisc |   |
|   |            |                |               |                        |               |          |   |
|   |            |                |               |                        |               |          |   |
|   |            |                |               |                        |               |          |   |
|   |            |                | Remonter la : | sauvegarde d'une nouve | le entreprise |          |   |
|   |            |                | Entrée « hors | entreprise »           |               |          |   |
|   |            |                |               |                        |               |          |   |
|   |            |                |               |                        |               |          |   |
|   |            |                |               |                        | or l          |          |   |
|   |            |                |               |                        |               | Annuler  | , |

Sur la fenêtre « Liste des entreprises », faîtes un clic droit, "Remonter la sauvegarde d'une nouvelle entreprise"

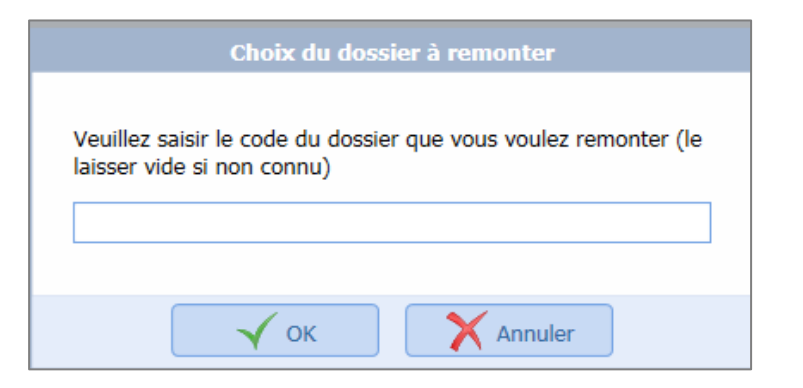

Saisissez le code dossier (sans le B, ni l'extension .COW) ou laisser vide.

| Remontée                                                            |
|---------------------------------------------------------------------|
|                                                                     |
| <                                                                   |
| 😥 Code 🛛 Type 😰 Date/Heure Commentaire Version Chemin de sauvegarde |
|                                                                     |
| Remonter                                                            |

Cliquez ensuite sur "Recherche avancée", puis allez sélectionner le répertoire où est enregistré la sauvegarde et "Lancez la recherche".

| F | nontée                                                                              |
|---|-------------------------------------------------------------------------------------|
|   |                                                                                     |
|   | << Recherche avancée Identifiant client Libérer le slot SL                          |
|   | Code Répertoire                                                                     |
|   | BDBA C:\miroir\ 😼 Lancer la recherche                                               |
|   |                                                                                     |
|   |                                                                                     |
|   | Code     Iype     Z Date/Heure     Commentaire     Version     Chemin de sauvegarde |
|   | BDBA U6/07/2017/05:44 sans couleur 1261122 U: \miroli\                              |
|   |                                                                                     |
|   |                                                                                     |
|   |                                                                                     |
|   |                                                                                     |
|   |                                                                                     |
|   |                                                                                     |
|   |                                                                                     |
|   | Remonter Fermer                                                                     |

Cliquez sur la sauvegarde, puis sur le bouton "Remonter".

Cette documentation correspond à la version 13.10. Entre deux versions, des mises à jour du logiciel peuvent être opérées sans modification de la documentation. Elles sont présentées dans la documentation des nouveautés de la version sur votre espace client.